## Lekcja nr 23

## Temat: WSTAWIANIE OBIEKTÓW DO DOKUMENTU (cz. I)

- 1. Aby wstawić obraz w edytorze Word należy kliknąć **WSTAWIANIE** -> **OBRAZY** lub **OBRAZY ONLINE** i wskazać wybrany obraz.
- 2. Obrazy mogą być otaczane tekstem w różny sposób (tab. 1 str. 122).
- 3. Aby ustawić przezroczysty kolor tła obrazu należy kliknąć w obraz, a następnie w FORMATOWANIE > KOLOR -> USTAW KOLOR PRZEZROCZYSTY.
- 4. Aby zmienić kolejność ułożenia obiektów należy użyć **PRZESUŃ NA WIERZCH** lub **PRZESUŃ NA SPÓD** z menu kontekstowego.
- 5. Aby zgrupować obiekty należy je zaznaczyć trzymając wciśnięty klawisz **SHIFT**, a następnie kliknąć w **GRUPUJ** z menu kontekstowego.
- 6. Aby wykorzystać obraz jako element grafiki **SmartArt** należy kliknąć w obraz, a następnie w **FORMATOWANIE** -> **UKŁAD OBRAZÓW**.

Materiał zajęć: 112 – 116.

- 1. Obejrzyj film:
- 2. <u>http://www.1.wrzesnia.pl/Korona/Klasa\_7/Filmy/osadz\_obrazu.mp4</u>
- 3. Obejrzyj film:
- 4. <u>http://www.1.wrzesnia.pl/Korona/Klasa\_7/Filmy/otaczanie\_obrazu\_365.mp4</u>
- 5. Obejrzyj film:
- 6. <u>http://www.1.wrzesnia.pl/Korona/Klasa\_7/Filmy/smartart.mp4</u>
- 7. Wykonaj ćw. 1 str. 125.
- 8. Wykonaj ćw. 2 str. 125.
- 9. Wykonaj ćw. 3 str. 126.
- 10. Wykonaj ćw. 4 str. 126.

ĆWICZENIA NALEŻY WYKONAĆ OBOWIĄZKOWO W TRAKCIE LEKCJI.

## ZADANIE DOMOWE

1. Zadanie 3 str. 134. Przesyłać należy **WYŁĄCZNIE** pliki w formacie \*.docx.

## (Wszystkie zadania proszę przesyłać na adres nauczyciela)

**DLA CHĘTNYCH** 

1. BRAK.